## Selecting UTC Student as your Group in Virtual EMS

When students want to reserve space as an individual and not for a student organization, they can use *UTC Student* in Virtual EMS as their Group. Examples of when *UTC Student* should be used are attending an online class session, group study sessions, online appointments with advisors or counselors where privacy is needed, and online internship/ job interviews.

On the Reservation Detail page of the Lupton Hall First Floor Facilities Application, if *UTC Student* does not appear in the Group dropdown menu, click the magnifying glass icon.

In the new pop-up window, type UTC Student in the box labeled "Group name starts with". Click UTC Student from the list that appears.

| Group Details                                                         |                                                                       |                            |
|-----------------------------------------------------------------------|-----------------------------------------------------------------------|----------------------------|
| Group *                                                               |                                                                       | ~ Q                        |
|                                                                       |                                                                       | ~                          |
| Groups you can book                                                   | < for                                                                 | ×                          |
| Group name starts with                                                | ٩                                                                     |                            |
|                                                                       |                                                                       |                            |
| Group                                                                 | Group Type                                                            | City                       |
| Group                                                                 | Group Type                                                            | City                       |
| Groups you can book                                                   | Group Type                                                            | City                       |
| Groups you can book<br>Group name starts with                         | Group Type                                                            | Close                      |
| Groups you can book<br>Group name starts with<br>Group                | Group Type                                                            | City<br>Close<br>×<br>City |
| Groups you can book<br>Group name starts with<br>Group<br>UTC Student | Group Type<br>C for<br>C for<br>Group Type<br>Specific Other Programs | City<br>Close<br>×<br>City |

*UTC Student* will now show in the Group column. Click the blue Close button.